## How do I use the Batch Rev/Correct feature?

Select the Batch Rev/Correct icon.

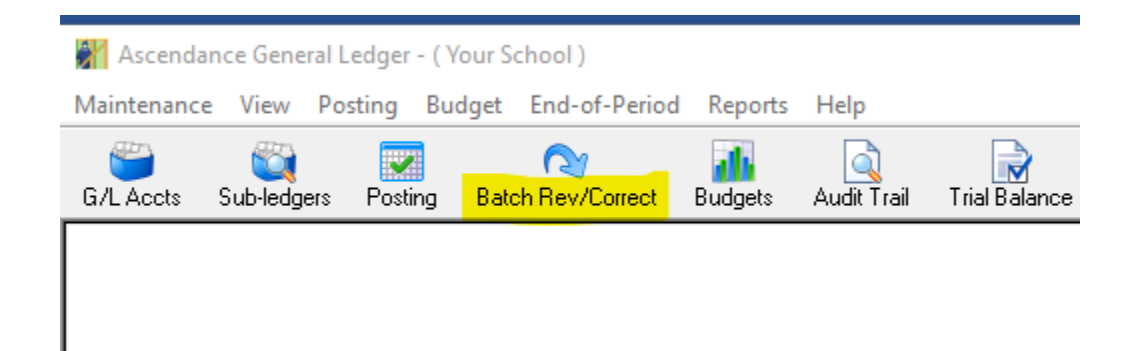

Choose the Batch and select the Reverse Post button.

| 📰 G/L Batch                 | Reversal/Correct | tion        |     |               |
|-----------------------------|------------------|-------------|-----|---------------|
| Batch Details<br>Batch I.D. | GL010257         | <u> </u>    |     | View<br>Print |
| Period Desc.                | Jul, 2018        |             |     | Reverse Post  |
| Posting Date                | 07-31-2018       |             |     | Create Batch  |
| Debit Amt.                  | .20              | Credit Amt. | .20 | Close         |
|                             |                  |             |     | NUM           |

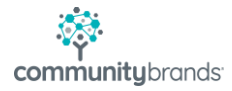

Use the Original Period and Posting Date for your Reversal and post to your General Ledger.

| General Ledger Posting Options                                                                                                    | ×                                         |
|----------------------------------------------------------------------------------------------------|-------------------------------------------|
| Accounting Period      Image: Original Period (Jul, 2018)     Image: Original Period (Jul, 2018)     Image: Original Period     Image: Original Period <td>Print Options<br/>No. of Copies 1<br/>Setup</td> | Print Options<br>No. of Copies 1<br>Setup |
| Posting Date 07-31-2018                                                                                                    | OK Cancel                                 |

To Create the New Posting choose Batch Rev/Correct.

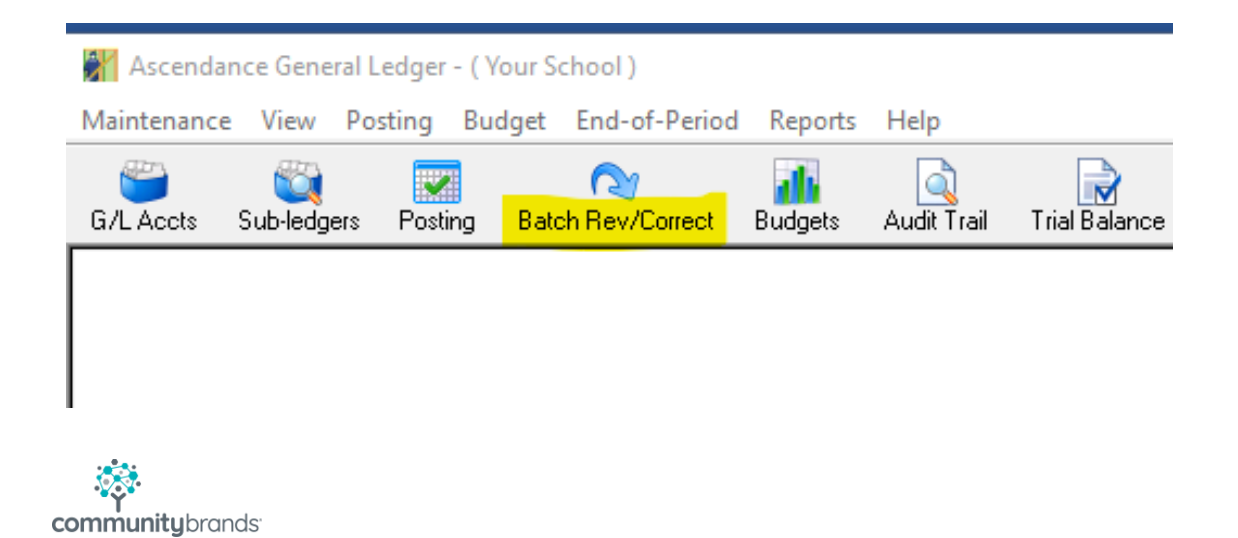

Select the Original Batch again, but this time choose Create Batch and post.

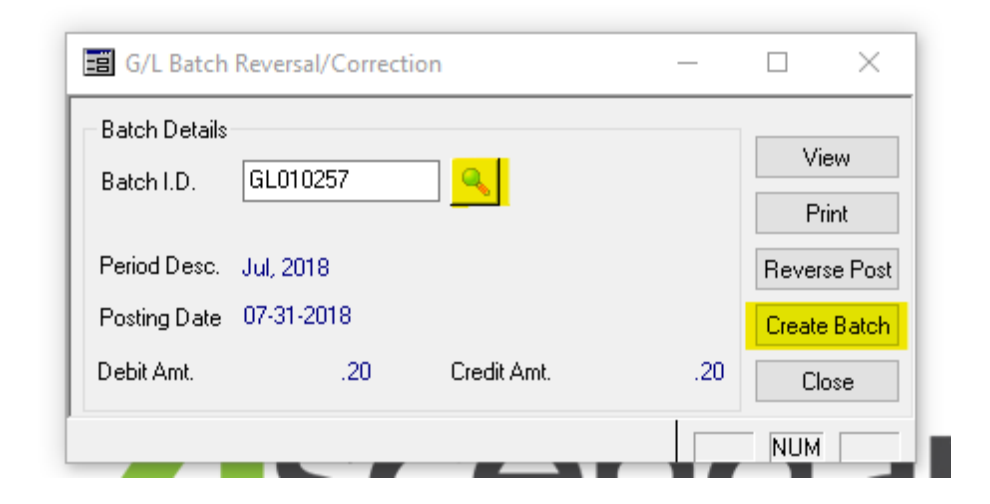

This will simply create a Pending Batch for you to Edit if needed and Post to the Correct Period.

| 🕌 Ascendar  | nce General L    | .edger - ( Yo | our School )           |                |                  |               |                     |    |
|-------------|------------------|---------------|------------------------|----------------|------------------|---------------|---------------------|----|
| Maintenance | View Po          | sting Bud     | get End-of-Period      | Reports        | Help             |               |                     |    |
| G/L Accts   | Sub-ledgers      | Posting       | N<br>Batch Rev/Correct | III<br>Budgets | Q<br>Audit Trail | Trial Balance | 12<br>End of Period | Ba |
|             |                  |               |                        |                |                  |               |                     |    |
|             |                  |               |                        |                |                  |               |                     |    |
| •           |                  |               |                        |                |                  |               |                     |    |
| ommunitybra | nds <sup>.</sup> |               |                        |                |                  |               |                     |    |

|   | Batch    | Description                 | Entered By | Enter Date/Time     | Total Debits | Total Credits | 1 |
|---|----------|-----------------------------|------------|---------------------|--------------|---------------|---|
| 6 | GL010267 | Batch created from GL010257 | CD109SD    | 04-01-2019 12:00 AM | 0.20         | 0.20          |   |
|   |          |                             |            |                     |              |               |   |
|   |          |                             |            |                     |              |               |   |
|   |          |                             |            |                     |              |               |   |
|   |          |                             |            |                     |              |               |   |
|   |          |                             |            |                     |              |               |   |
|   |          |                             |            |                     |              |               |   |
|   |          | •                           |            |                     |              |               |   |
|   |          |                             |            |                     |              |               |   |
|   |          |                             |            |                     |              |               |   |
|   |          |                             |            |                     |              |               |   |
|   |          | Totals                      |            |                     | .20          | .20           | 1 |

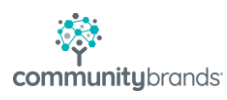